U.S. Census Bureau Economic Planning and Coordination Division June 2011

# Locating and Using County Business Patterns Data on the Internet

This guide provides steps to access County Business Patterns (CBP) data using the CBP web-site.

The most current CBP data will also be available on American FactFinder, but will not be released there for several weeks.

Please note that the CBP website is being revised so the screen shots shown in these instructions may not exactly match the current pages.

The procedures to access the data will remain the same, so you can use the following instructions to obtain the data you are seeking.

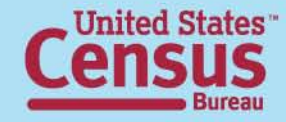

| 1. | Go ' | to | www. | cen | <mark>SUS.</mark> | gov |
|----|------|----|------|-----|-------------------|-----|
|----|------|----|------|-----|-------------------|-----|

## 2. Click "Subjects A to Z"

|                                                                                       |             |                       |                                     | FAQS   Subjects A to 2   Help             | SEARCH: GO                                                                      |
|---------------------------------------------------------------------------------------|-------------|-----------------------|-------------------------------------|-------------------------------------------|---------------------------------------------------------------------------------|
| Survey of Business Owners:<br>Company Summary<br>Tuesday, June 7, 2011 @ 2 p.m. (EDT) | 2010<br>POF | RESIDEN <sup>®</sup>  | T                                   | Tat                                       | Read our Census Blogs                                                           |
| New on the Site                                                                       | 208         | 745 53                | 20                                  |                                           |                                                                                 |
| Data Tools                                                                            | 500,        | ,140,00               |                                     |                                           | Data Finders                                                                    |
| American FactFinder                                                                   | Loorn       | vore chout            |                                     |                                           | Population Clocks                                                               |
| Jobs@Census                                                                           | you         | r state               | Data Map                            | News                                      | World 6.923.593.843                                                             |
| Catalog                                                                               | Ef 🗈 🖉      | 5 📑                   | Animation Video                     | Census Blog                               | 19:21 UTC (EST+5) Jun 08, 2011                                                  |
| Publications                                                                          |             |                       |                                     |                                           | Population Finder*                                                              |
| Are You in a Survey?                                                                  | People &    | American Communit     | <u>y Survey</u> • <u>Estimate</u>   | s • <u>Projections</u> • <u>Housing</u> • | * Does not currently contain 2010 data                                          |
| About the Bureau Ho                                                                   | ouseholds   | Income   State Media  | an Income • Poverty                 | Health Insurance                          |                                                                                 |
| Regional Offices                                                                      |             | International • Gen   | <u>iealogy</u> • <u>Census 200</u>  |                                           | Select a state GO                                                               |
| Doing Business with Us                                                                | usiness &   | Economic Census       | Get Help with Your F                | orm • Economic Indicators •               |                                                                                 |
| Related Sites                                                                         | Industry    | NAICS · Survey of I   | Business Owners • G                 | overnment • <u>E-Stats</u> •              | Find An Area Profile with QuickFacts                                            |
|                                                                                       |             | Foreign Trade   Expo  | o <u>rt Codes</u> • <u>Local Em</u> | ployment Dynamics + More                  | Select a state to begin                                                         |
| View us on YOU Tube G                                                                 | eography    | Maps • TIGER • G      | azetteer • <u>More</u>              |                                           |                                                                                 |
|                                                                                       | leweroom    | Releases • Facts fo   | or Features • Product               | Schedule • Multimedia                     | Latest Economic Indicators                                                      |
|                                                                                       | ewsi oom    | Gallery • Embargoe    | ed Releases • More                  |                                           | Quarterly Services Survey     Manufacturers' Shipments, Inventories, and Orders |
|                                                                                       | Special     | Fraudulent Activity & | Scams • Census Bi                   | ureau Data and Emergency                  | Economic Indicators                                                             |
|                                                                                       | Topics      | Preparedness · Eve    | ents Calendar • <u>Traini</u>       | ng • Statistical Abstract •               | Select an indicator                                                             |
|                                                                                       |             | FedStats • USA.go     | v · <u>Recovery Act at t</u>        | <u>ne Census Bureau</u>                   | Select an indicator                                                             |
|                                                                                       |             |                       |                                     |                                           |                                                                                 |

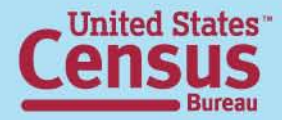

| it View Favorites Tools Help                                                        |                                                                                                    |
|-------------------------------------------------------------------------------------|----------------------------------------------------------------------------------------------------|
| 🗸 🕤 🖌 🗾 🛃 🏠 🔎 Search 👷 Favorites                                                    | 🔗 - 🎍 🔟 🗧 💽                                                                                                    |
| ittp://www.census.gov/main/www/a2z/C                                                | V 🛃 Go Lini                                                                                                    |
| ALL A B C                                                                           | DEEGHIJKLMNOPORSTUVWXYZ                                                                                                    |
| College / School Enrollment                                                         |                                                                                                    |
| Commodity Flow Survey (CFS)                                                         |                                                                                                    |
| Commuting / Journey To Work and Place Of Work                                       |                                                                                                    |
| Company - see Economic Data & Information                                           |                                                                                                    |
| Computer Use and Ownership                                                          | 2 Click the letter "C"                                                                                                    |
| Concentration Ratios (Economic Census)                                              |                                                                                                    |
| Confidentiality of Census Data - Title 13                                           |                                                                                                    |
| Congressional<br>110th Congressional District Data (Jan 2007<br>Geographic Products | - Jan 2009)                                                                                                    |
| Summary Files                                                                       |                                                                                                    |
| Apportionment                                                                       |                                                                                                    |
| Congressional Affairs Office Contact Information                                    |                                                                                                    |
| Congressional Hearing Statements                                                    |                                                                                                    |
| Facts for Congress                                                                  |                                                                                                    |
| Redistricting<br>2000 Census                                                        |                                                                                                    |
| 2010 Census                                                                         |                                                                                                    |
| Consolidated Federal Funds Report (CFFR)                                            |                                                                                                    |
| Construction                                                                        |                                                                                                    |
| Contacts                                                                            |                                                                                                    |
| Continuous Measurement / American Community Survey                                  | xy (ACS)                                                                                                    |
| Contracts / Acquisition Management                                                  | 4 Choose "County Business Patterns"                                                                                                    |
| County                                                                              |                                                                                                    |
| County and City Data Book                                                           |                                                                                                    |
| County Business Patterns                                                            |                                                                                                    |
| Osa Counties                                                                        |                                                                                                    |
| Current Basulation Run or (CRR) & Reports (CRR) (Run                                | venu of Labor Phthiation                                                                                                    |
| Curtement Population Survey (CPS) & Reports (CPR) (Bur                              |                                                                                                    |
| Customer Information & Assistance<br>Customer Information                           |                                                                                                    |
| Customer Liaison Office / Help Getting Census Bu                                    | ureau Information                                                                                                    |
| [PDF] or 📜 denotes a file in Adobe's <u>P</u>                                       | ? <u>ortable Document Format</u> . To view the file, you will need the <u>Adobe® Acrobat® Reader</u> <b>B</b> • available <i>free</i> from Adobe.<br>Source: U.S. Census Bureau, Systems Support Division (SSD)<br>Listings Last Updated / Revised: July 27 2009 |
| C E N S U S B U R E A U<br>ng You Make Informed Decisions                           | Privacy Policy   2010 Census   Data Tools   Information Quality   Product Catalog   Contact Us                                                                                                    |
|                                                                                     |                                                                                                    |

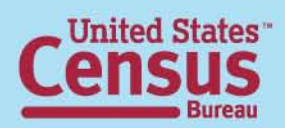

| Edit View Favorites Tools                                                        | oft Internet Explorer                                                                                                    |                                                                          |
|----------------------------------------------------------------------------------|----------------------------------------------------------------------------------------------------|--------------------------------------------------------------------------|
| Back + 🕥 - 💌 🛃 🙆                                                                 | Search 📌 Favorites 🚱 😞 🐱 👿 🗸 🗖                                                                                                    |                                                                          |
| ress 🙆 http://www.census.gov/ecor                                                | /cbp/index.html                                                                                                    | ▼ ラ Go Links ≫                                                           |
|                                                                                  |                                                                                                    |                                                                          |
| U U.S. Census I                                                                  | Bureau                                                                                                    | People   Business   Geography   Newsroom   Subjects A to Z   Search@Cens |
| County Bus                                                                       | iness Patterns                                                                                                    |                                                                          |
| You are here: <u>Census.gov</u> > <u>Business &amp; I</u><br>Main About the Data | Historical Data How the Data are Collected Definitions FAQs                                                                                                    |                                                                          |
| Related Sites                                                                    | County Business Patterns (CBP)                                                                                                    |                                                                          |
| American FactFinder                                                              | Metro Business Patterns (MBP)                                                                                                    |                                                                          |
| Business and Industry                                                            | ZIP Code Business Patterns (ZBP)                                                                                                    | 5 Click 1 <sup>st</sup> drop down be                                     |
| Economic Census                                                                  |                                                                                                    |                                                                          |
| Economic Indicators                                                              | These three programs cover most of the country's economic activity, as described in an introduct<br>private households, railroad employees, agricultural production employees, and most government | to coloct data for LLS                                                   |
| Nonemployer Statistics                                                           | Nonemployees, and most government                                                                                                    |                                                                          |
| North American Industry<br>Classification System                                 | These data include counts of establishments by the employment size of the establishment. Stati<br>Statistics of U.S. Businesses.                                                                   | states, or counties.                                                     |
| Statistics of U.S.<br>Businesses (firms by size)                                 | Data for <b>2007</b> were released in July 2009. The press release highlights key findings.                                                                                                    |                                                                          |
| Are you in a survey?                                                             | ┌ View data in tables ————                                                                                                    |                                                                          |
| Release Schedule                                                                 |                                                                                                    |                                                                          |
| 2007 ZBP data will appear<br>in AFF in September 2009                            | U.S., States, and Counties in the U.S. <sup>1</sup> (1998-2007) Select a state • Gol                                                                                                    |                                                                          |
| Contact Us<br>Contact the CBP staff:                                             | Puerto Rico and its Municipios (2003 to 2007) Puerto Rico 💌 Gol                                                                                                    |                                                                          |
| Email us!                                                                        |                                                                                                    |                                                                          |
| Call us: (301)763-2580                                                           | Zip Codes ≤ (1998 to 2007) (Enter 5-digit ZIP Code)                                                                                                    |                                                                          |
|                                                                                  | Metropolitan and Micropolitan Statistical Areas <sup>3</sup> (1998-2007) Select a m                                                                                                    | netro / micro area 💽 Gol                                                 |
|                                                                                  | └ └ Data in other formats for manipulation and analysis ───                                                                                                    |                                                                          |
|                                                                                  | Extract and manipulate the data in American EactEinder (2004 to 2007 only)                                                                                                    |                                                                          |
|                                                                                  | Developed the date in comme delimited format (1996 to 2007)                                                                                                    |                                                                          |
|                                                                                  | Download the data in <u>comma-delimited format</u> (1966 to 2007)                                                                                                    | OD BOM                                                                   |
|                                                                                  | <ul> <li>See the discussion of <u>Historical UBP Data</u> for earlier years, including data for selected y</li> </ul>                                                                              | years on UD-RUM.                                                         |
|                                                                                  |                                                                                                    |                                                                          |

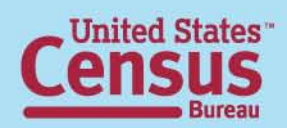

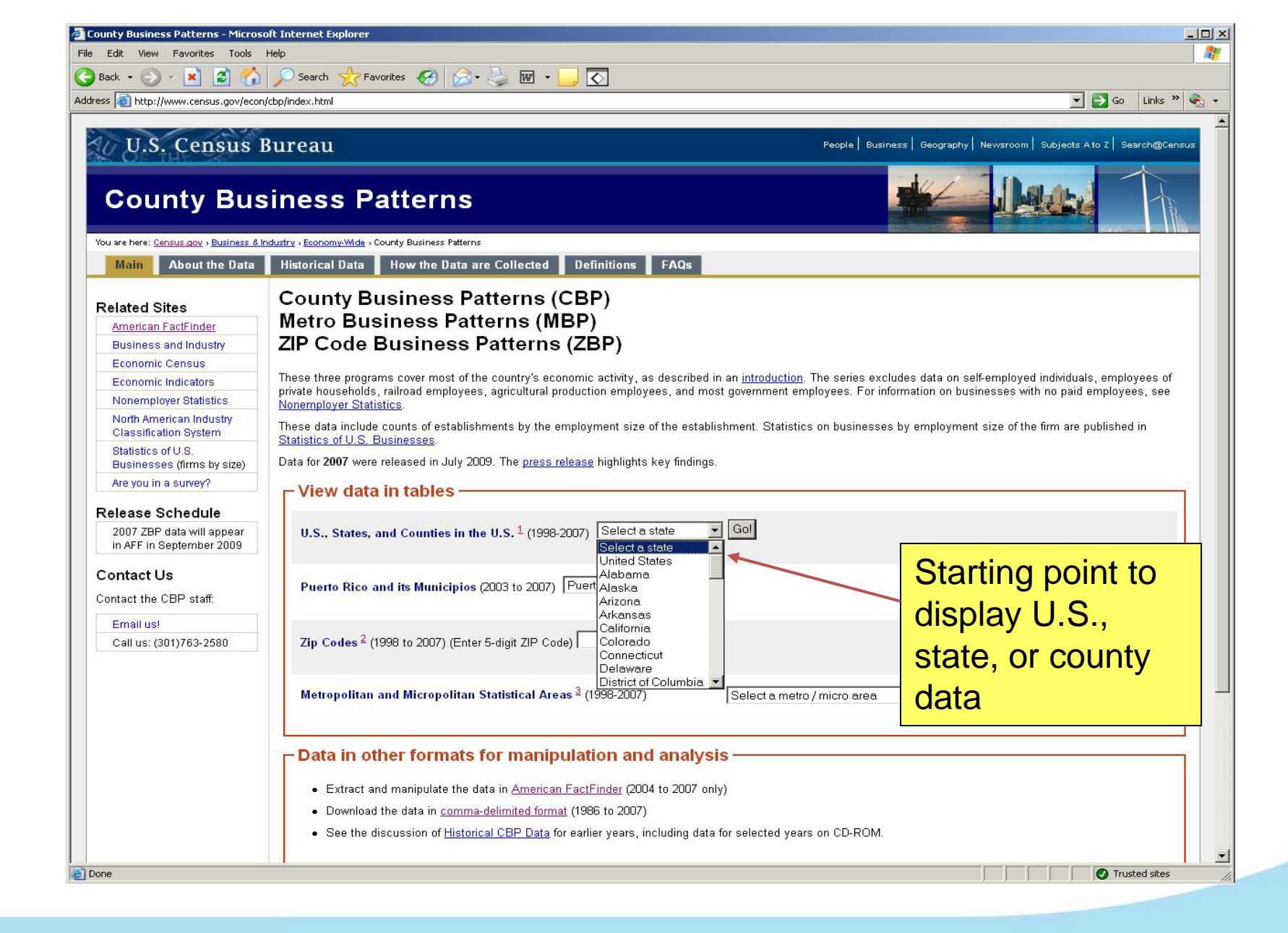

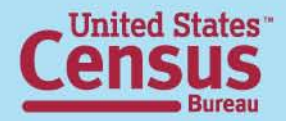

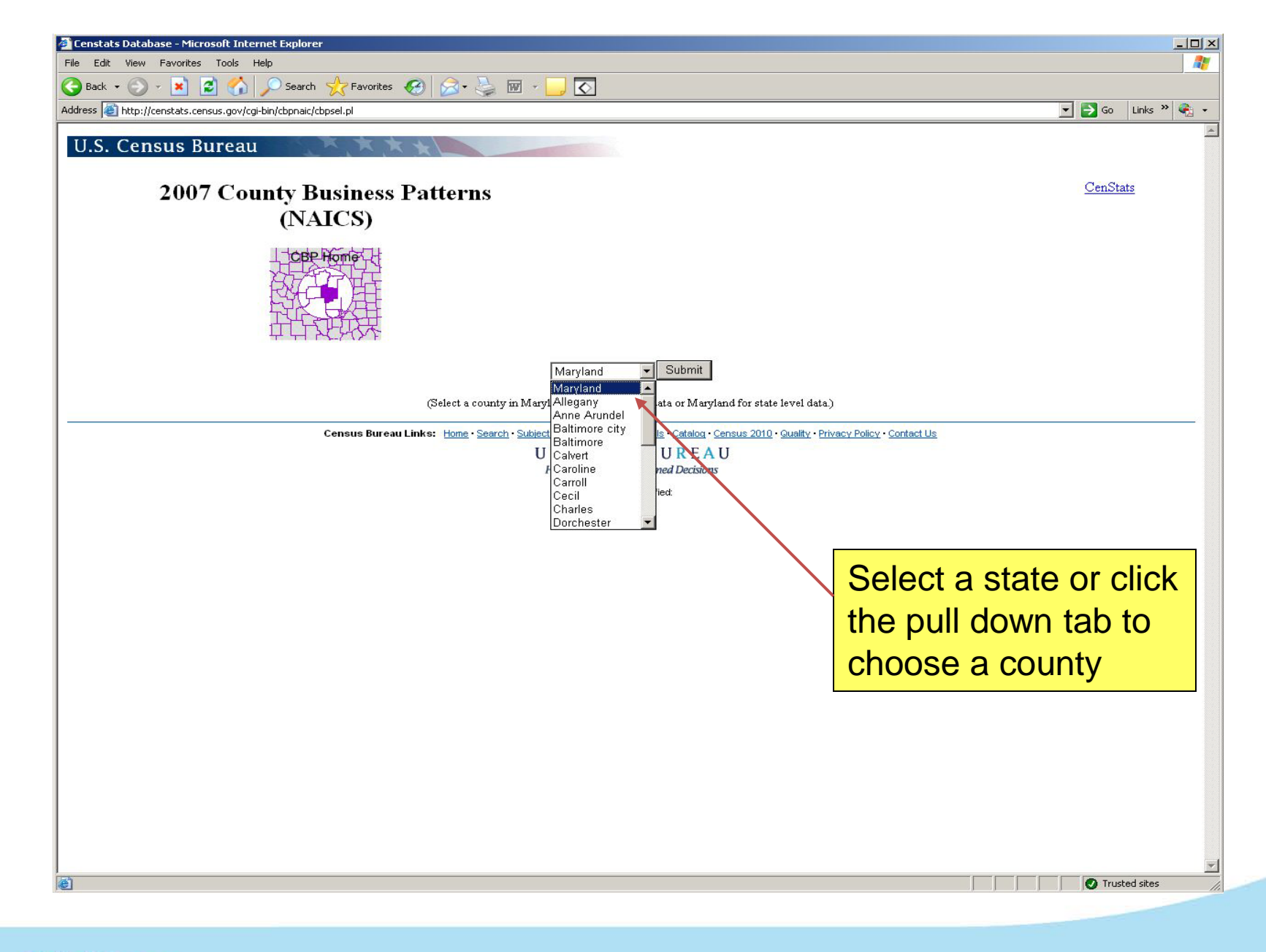

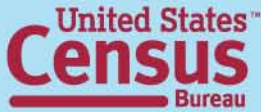

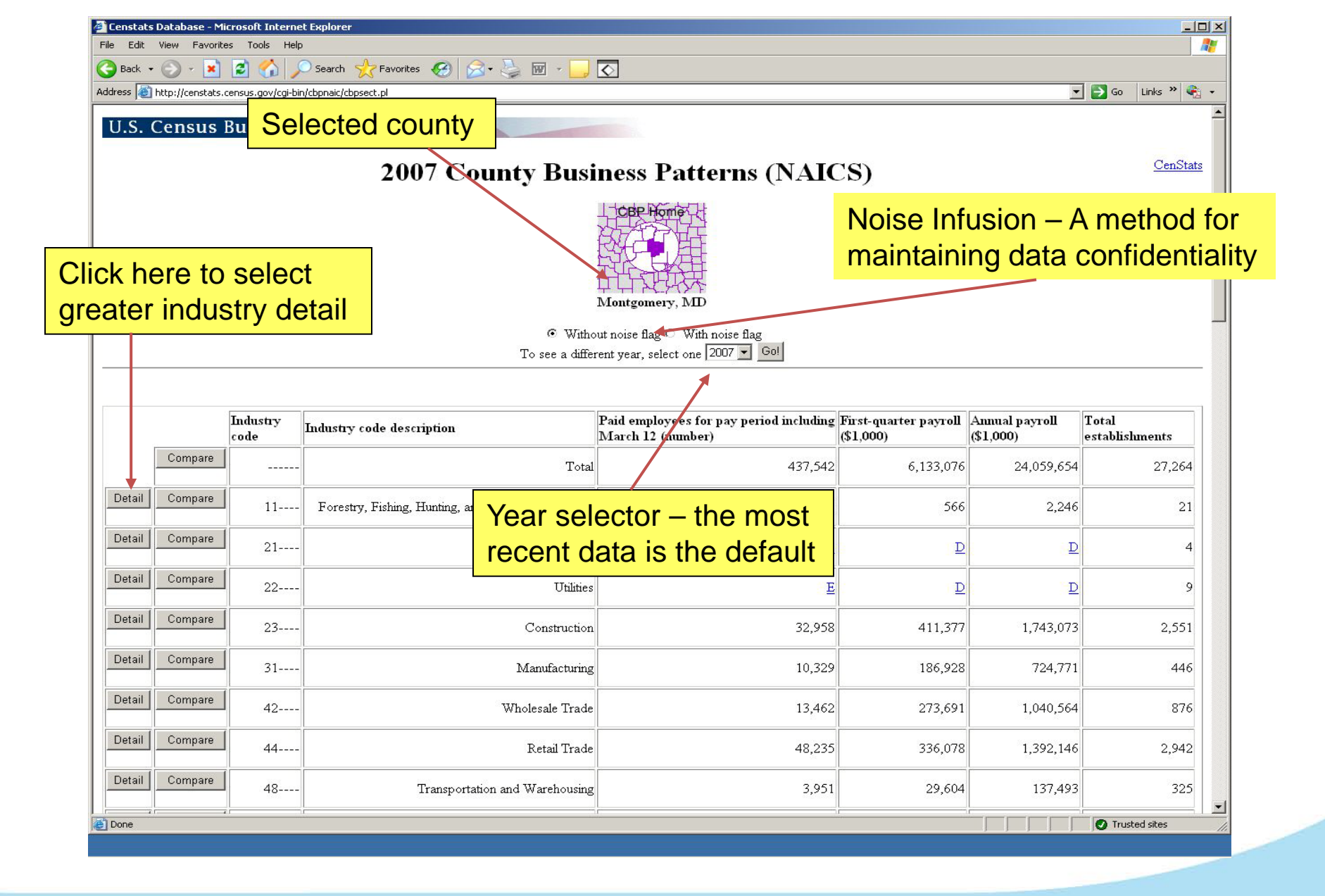

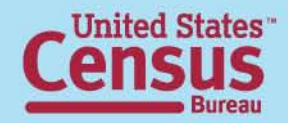

|             | Censta    | ats Data | base - Microsoft   | Internet Explorer                                                      |                                                                                   |                                    |                             |                         |
|-------------|-----------|----------|--------------------|------------------------------------------------------------------------|-----------------------------------------------------------------------------------|------------------------------------|-----------------------------|-------------------------|
|             | File Edil | it View  | Favorites Too      | is Help<br>🏠 🔎 Search 🔧 Favorites 🚱 🔗 + 😓 🕅                            | - 🗔 🖸                                                                             |                                    |                             |                         |
| Street Inc. | Address   | ) http:/ | /censtats.census.g | ov/cgi-bin/cbpnaic/cbpdetl.pl                                          |                                                                                   |                                    | <b>_</b>                    | 🔁 Go 🛛 Links 🌺 🗣        |
|             | U.S.      | . Cer    | nsus Bure          | au <b>x x x x</b>                                                      |                                                                                   |                                    |                             | -                       |
|             |           |          |                    |                                                                        | Mandara MD                                                                        |                                    |                             | Constant                |
|             |           | 2        | 007 Co             | unty Rusinoss Pottorns                                                 | Construction                                                                      |                                    |                             | Censtats                |
| اات         | CK I      | ner      | e to co            | ompare data across                                                     |                                                                                   |                                    |                             |                         |
| sa          | me        | the      | e same             | e geographic level                                                     |                                                                                   |                                    |                             |                         |
|             |           |          |                    |                                                                        |                                                                                   |                                    |                             |                         |
|             | <u></u>   |          |                    | G<br>To se                                                             | Without noise flag C With noise flag<br>e a different year, select one 2007 💌 Gol |                                    |                             |                         |
|             |           |          | Industry<br>code   | Industry code description                                              | Paid employees for pay period including<br>March 12 (number)                      | First-quarter payroll<br>(\$1,000) | Annual payroll<br>(\$1,000) | Total<br>establishments |
|             | Com       | npare    | 23                 | Construction                                                           | 32,958                                                                            | 411,377                            | 1,743,073                   | 2,551                   |
|             | Com       | npare    | 236                | Construction of Buildings                                              | 10,413                                                                            | 163,844                            | 687,298                     | 947                     |
|             | Com       | npare    | 2361               | Residential Building Construction                                      | 4,551                                                                             | 60,857                             | 269,016                     | 778                     |
|             | Com       | npare    | 23611              | Residential Building Construction                                      | 6 Digit NAICS is the                                                              | most dot                           |                             | 778                     |
|             | Com       | npare    | 236115             | New Single-Family Housing Construction (except<br>Operative Builders). | industry data availa                                                              | ble from C                         |                             | 75                      |
|             | Com       | npare    | 236116             | New Multifamily Housing Construction (except<br>Operative Builders)    |                                                                                   |                                    | 3,485                       | 12                      |
|             | Com       | npare    | 236117             | New Housing Operative Builders                                         | 1,135                                                                             | 21,820                             | 99,626                      | 79                      |
|             | Com       | npare    | 236118             | Residential Remodelers                                                 | 2,973                                                                             | 33,109                             | 143,439                     | 612                     |
|             | Com       | npare    | 2362               | Nonresidential Building Construction                                   | 5,862                                                                             | 102,987                            | 418,282                     | 169                     |
|             | Done      | Î        | r i                | ir                                                                     |                                                                                   |                                    |                             | Trusted sites           |

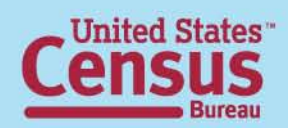

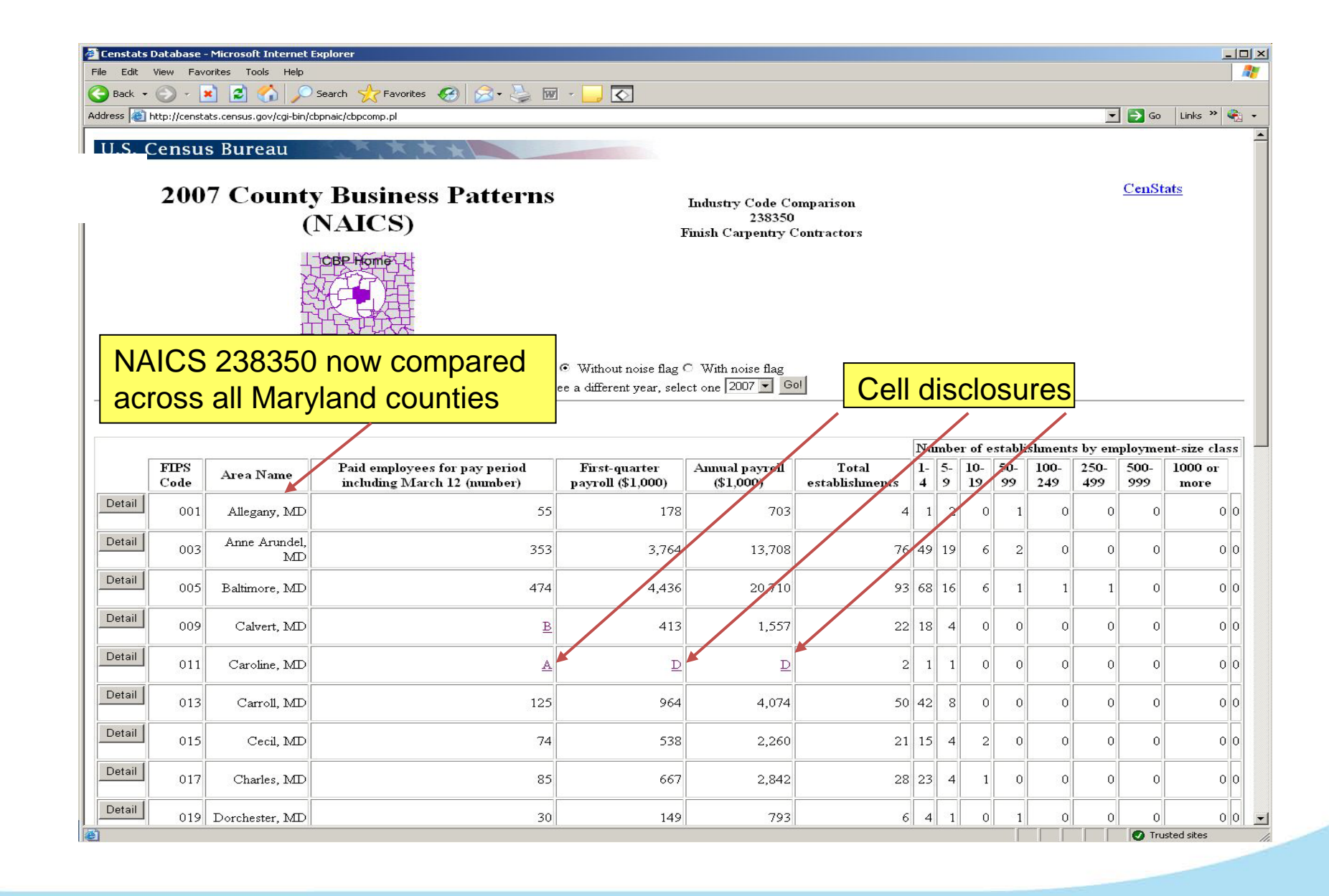

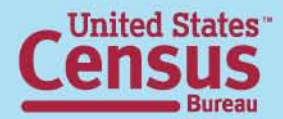

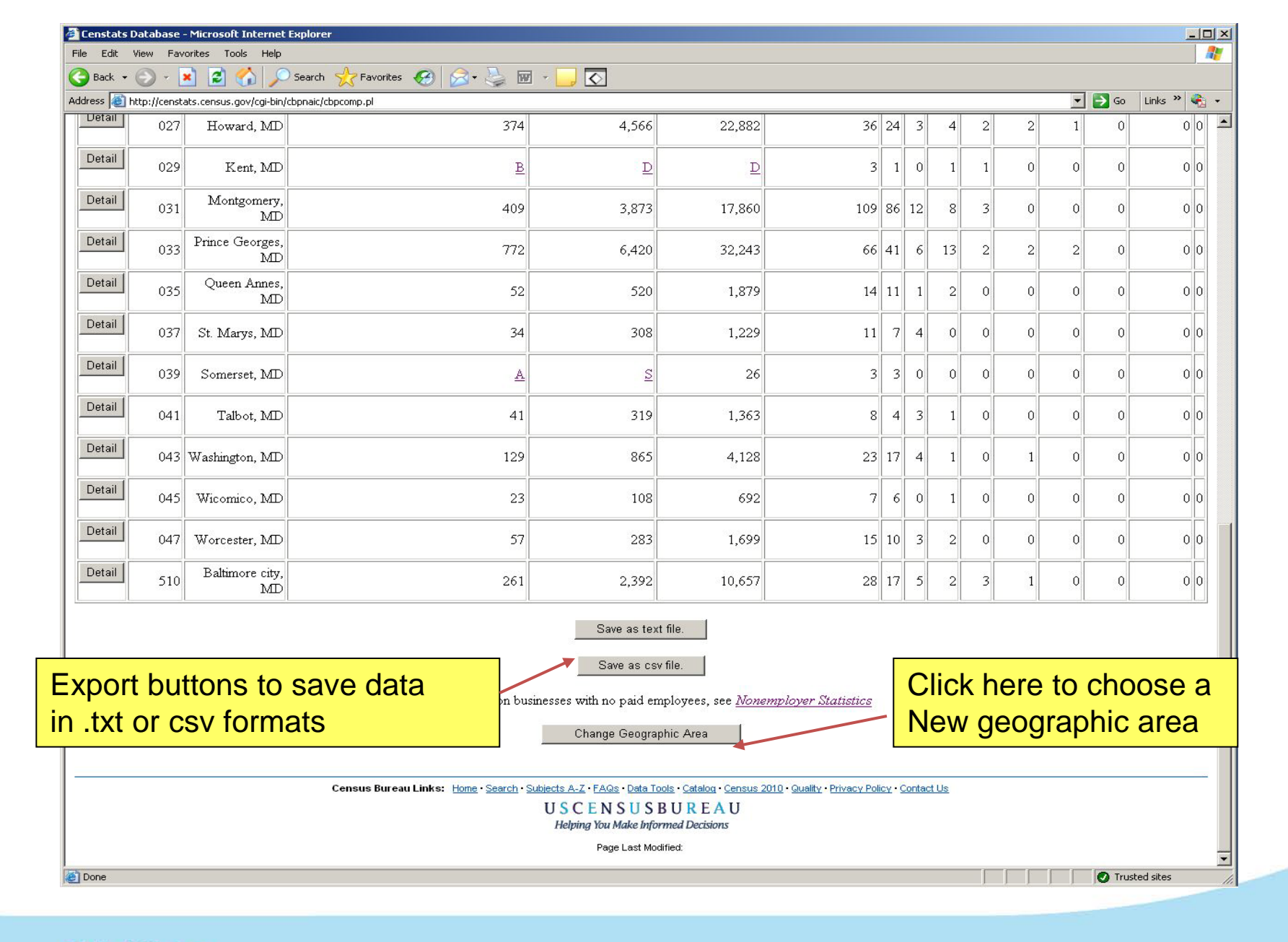

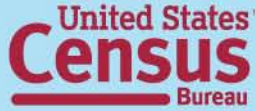

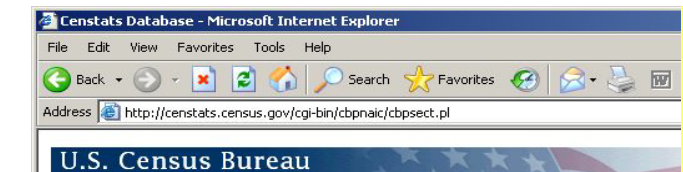

2007 County Business Patterns (NAICS)

#### Noise Flag Definitions

- G Low Noise Infusion
- H Medium Noise Infusion
- D Withheld to avoid disclosing data for individual companies; data are included in higher level totals
- S- Withheld because estimate did not meet publication standards

### Note: Flags are links to popup box definitions

|        |         |                  |                                                        |                                                                  | <b>\</b>                                                                           |                                       | ¥                                                     |                                | <b>\</b>                                          |                         |
|--------|---------|------------------|--------------------------------------------------------|------------------------------------------------------------------|------------------------------------------------------------------------------------|---------------------------------------|-------------------------------------------------------|--------------------------------|---------------------------------------------------|-------------------------|
|        |         | Industry<br>code | Industry code description                              | Paid employees for<br>paid period including<br>March 12 (number) | Noise range for paid<br>employees for pay<br>period including March<br>12 (number) | First-quarter<br>payroll<br>(\$1,000) | Noise range for<br>first-quarter<br>payroll (\$1,000) | Annual<br>payroll<br>(\$1,000) | Noise range<br>for annual<br>payroll<br>(\$1,000) | Total<br>establishments |
|        | Compare | l                | Total                                                  | 25,091                                                           | G                                                                                  | 165,695                               | G                                                     | 709,477                        | G                                                 | 1,761                   |
| Detail | Compare | 11               | Forestry, Fishing, Hunting,<br>and Agriculture Support | 7                                                                | G                                                                                  | 24                                    | G                                                     | 116                            | H                                                 | 6                       |
| Detail | Compare | 21               | Mining                                                 | C                                                                | D                                                                                  | D                                     | D                                                     | D                              | D                                                 | 10                      |
| Detail | Compare | 22               | Utilities                                              | 88                                                               | G                                                                                  | 1,834                                 | H                                                     | 5,977                          | H                                                 | 7                       |
| Detail | Compare | 23               | Construction                                           | 1,287                                                            | H                                                                                  | 10,394                                | G                                                     | 52,650                         | G                                                 | 141                     |
| Detail | Compare | 31               | Manufacturing                                          | 2,785                                                            | H                                                                                  | 25,409                                | H                                                     | 102,261                        | H                                                 | 59                      |
| Detail | Compare | 42               | Wholesale Trade                                        | 639                                                              | G                                                                                  | 5,704                                 | H                                                     | 24,739                         | H                                                 | 53                      |
| Detail | Compare | 44               | Retail Trade                                           | 4,181                                                            | G                                                                                  | 18,417                                | G                                                     | 77,226                         | G                                                 | 302                     |
| Detail | Compare | Ú . <u>-</u>     | Transportation and                                     | <u> </u>                                                         |                                                                                    | i                                     | <u> </u>                                              | <u> </u>                       |                                                   | Trusted sites           |

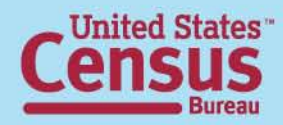

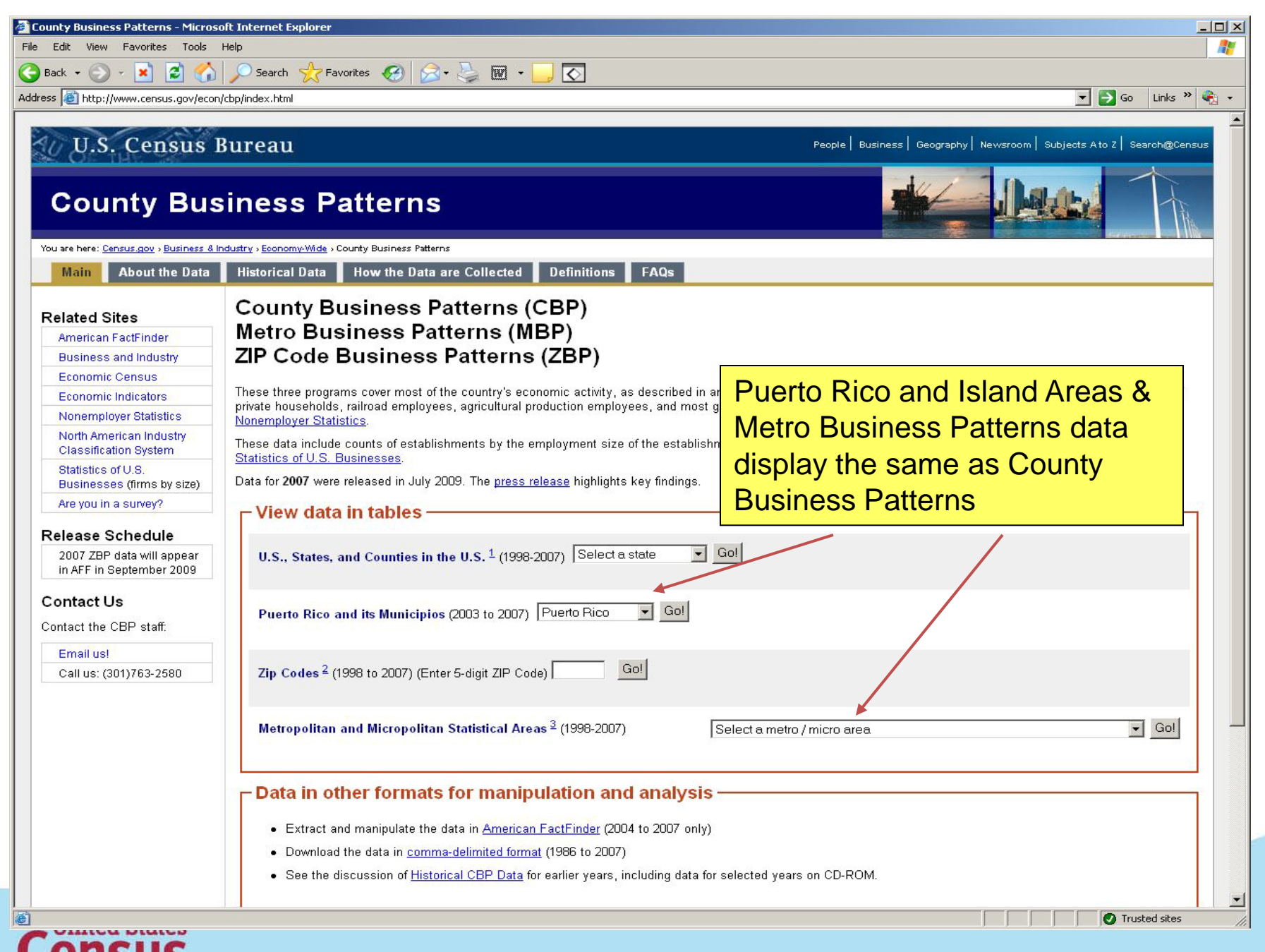

| County Business Patterns - Micro                        | soft Internet Explorer                                                                                                    |
|---------------------------------------------------------|----------------------------------------------------------------------------------------------------|
| ile Edit View Favorites Tools                           | Help                                                                                                    |
| 🌏 Back 🔹 💮 🖌 🗾 💋 🏠                                      | ) 🔎 Search 🧙 Favorites 🤣 😥 🗑 🔹 🧾 💽                                                                                                    |
| ddress 餐 http://www.census.gov/eco                      | on/cbp/index.html 💽 🔂 Go 🛛 Links 🎽 😪 -                                                                                                    |
| U.S. Census                                             | Bureau People   Business   Geography   Newsroom   Subjects A to Z   Search@Census                                                                                                    |
| County Bu                                               | siness Patterns                                                                                                    |
| You are here: <u>Census.gov</u> > <u>Business &amp;</u> | Industry > Economy-Wide > County Business Patterns                                                                                                    |
| Main About the Data                                     | Historical Data How the Data are Collected Definitions FAQs                                                                                                    |
| Related Sites                                           | County Business Patterns (CBP)<br>Metro Business Patterns (MBP)                                                                                                    |
| American FactFinder                                     | ZID Code Dusiness Patterns (ZDD)                                                                                                    |
| Business and Industry                                   | ZIP Code Business Patterns (ZBP)                                                                                                    |
| Economic Census                                         | These three programs cover most of the country's economic activity, as described in an introduction. The series excludes data on self-employed individuals, employees of                  |
| Economic indicators                                     | private households, railroad employees, agricultural production employees, and most government employees. For information on businesses with no paid employees, see                       |
| North American Industry<br>Classification System        | Nonemployer Statistics. These data include counts of establishments by the employment size of the establishment. Statistics on businesses by employment size of the firm are published in |
| Statistics of U.S.<br>Businesses (firms by size)        | Statistics of U.S. Businesses.<br>Data for <b>2007</b> were released in July 2009. The <u>press release</u> highlights key findings.                                                      |
| Are you in a survey?                                    | r View data in tables                                                                                                    |
| Release Schedule                                        |                                                                                                    |
| 2007 ZBP data will appear<br>in AFF in September 2009   | U.S., States, and Counties in the U.S. <sup>1</sup> (1998-2007) Select a state 💽 Gol                                                                                                    |
| Contact Us<br>Contact the CBP staff:                    | Puerto Rico and its Municipios (2003 to 2007) Puerto Rico Col                                                                                                    |
| Email us!                                               |                                                                                                    |
| Call us: (301)763-2580                                  | Zip Codes <sup>2</sup> (1998 to 2007) (Enter 5-digit ZIP Code)                                                                                                    |
|                                                         | Metropolitan and Micropolitan Statistical Areas <sup>3</sup> (1998-2007) Select a metro / micro area Gol                                                                                  |
|                                                         | Data in other formats for manipulation and analysis                                                                                                    |
|                                                         | Extract and manipulate the data in American FactFinder (2004 to 2007 only)                                                                                                    |
|                                                         | Download the data in comma-delimited format (1996 to 2007)                                                                                                    |
|                                                         | See the discussion of <u>Historical CBP Data</u> for earlier years, including data for selected years on CD-ROM.                                                                          |
|                                                         |                                                                                                    |

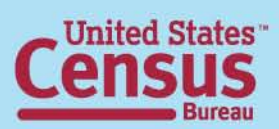

| ess 🗃 http://www.census.gov/ec                                                                                                    | n/cbp/index.html                                                                                                    | 💌 🎅 Go 🛛 Links                                                                                                    |
|----------------------------------------------------------------------------------------------------|----------------------------------------------------------------------------------------------------|----------------------------------------------------------------------------------------------------|
| U.S. Census                                                                                                    | Bureau                                                                                                    | People   Business   Geography   Newsroom   Subjects A to Z   Search@Ce                                                                                                    |
| County Bu                                                                                                    | Industry » Economy-Wide » County Business Patterns                                                                                                    |                                                                                                    |
| Main About the Data                                                                                                    | Historical Data How the Data are Collected Definitions FAQs                                                                                                    |                                                                                                    |
| Related Sites<br>American FactFinder<br>Business and Industry<br>Economic Census<br>Economic Indicators<br>North American Industry<br>Classification System<br>Statistics of U.S.<br>Businesses (firms by size)<br>Are you in a survey?<br>Release Schedule<br>2007 ZBP data will appear<br>in AFF in September 2009<br>Contact Us | County Business Patterns (CBP)<br>Metro Business Patterns (MBP)<br>ZIP Code Business Patterns (ZBP)<br>These three programs cover most of the country's economic activity, as described in an intro<br>private households, railroad employees, agricultural production employees, and most govern<br>Nonemployer Statistics.<br>These data include counts of establishments by the employment size of the establishment.<br>Statistics of U.S. Businesses.<br>Data for 2007 were released in July 2009. The press release highlights key findings.<br>View data in tables<br>U.S., States, and Counties in the U.S. <sup>1</sup> (1998-2007) Select a state Col<br>Puerte Rice and its Municipies (2003 to 2007) Puerto Rice Col | iduction. The series excludes data on self-employed individuals, employees of<br>ment employees. For information on businesses with no paid employees, see<br>Statistics on businesses by employment size of the firm are published in |
| Contact the CBP staff:<br>Email us!<br>Call us: (301)763-2580                                                                                                    | Zip Codes <sup>2</sup> (1998 to 2007) (Enter 5-digit ZIP Code)                                                                                                    | Click here to download complete data sets                                                                                                    |
|                                                                                                    | Extract and manipulate the data in <u>American FactFinder (2004 to 2007)</u> Extract and manipulate the data in <u>American FactFinder (2004 to 2007 only)</u> Download the data in <u>comma-delimited format</u> (1386 to 2007)     See the discussion of <u>Historical CBP Data</u> for earlier years, including data for select                                                                                                    | ted years on CD-ROM.                                                                                                    |

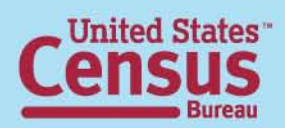

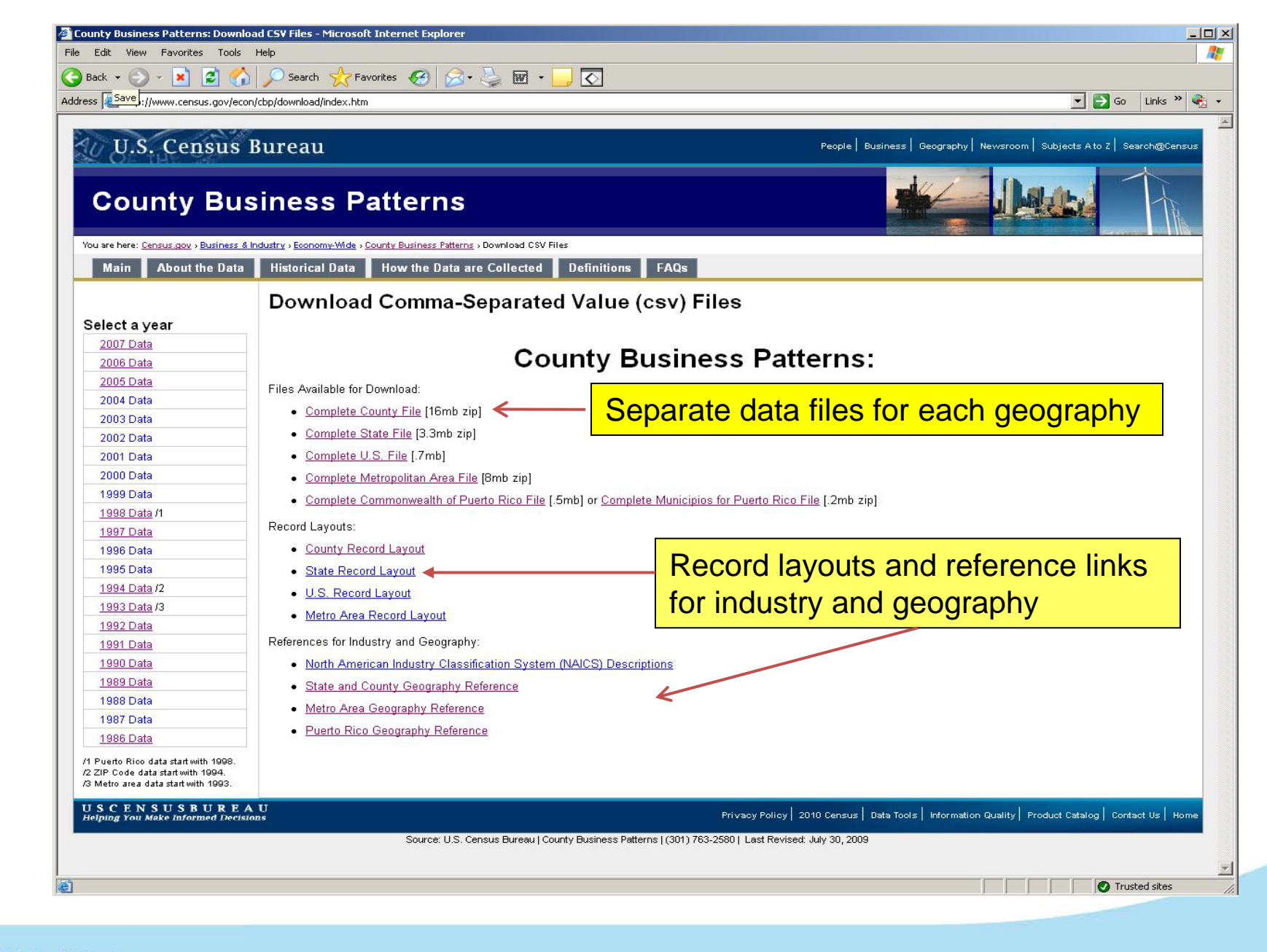

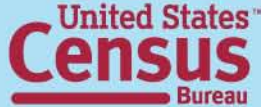

🚰 http://www.census.gov/epcd/cbp/download/NAIC52002.txt - Microsoft Internet Explorer - 0 × File Edit View Favorites Tools Help 🔇 Back 👻 🕥 🖌 💌 2 🏠 🔎 Search 🤺 Favorites 🚱 🔗 🚽 📄  $\diamond$ Address 🔊 http://www.census.gov/epcd/cbp/download/NAICS2002.txt 🔻 🛃 Go 🛛 Links 🌺 🔫 NAICS DESCRIPTION ----- Total 11---- Forestry, Fishing, Hunting, and Agriculture Support 113/// Forestry and Logging 1131// Timber Tract Operations 11311/ Timber Tract Operations 113110 Timber Tract Operations 1132// Forest Nurseries and Gathering of Forest Products 11321/ Forest Nurseries and Gathering of Forest Products 113210 Forest Nurseries and Gathering of Forest Products 1133// Logging 11331/ Logging 113310 Logging 114/// Fishing, Hunting and Trapping 1141// Fishing North American Industry Classification 11411/ Fishing 114111 Finfish Fishing 114112 Shellfish Fishing System (NAICS) reference 114119 Other Marine Fishing 1142// Hunting and Trapping 11421/ Hunting and Trapping 114210 Hunting and Trapping 115/// Support Activities for Agriculture and Forestry 1151// Support Activities for Crop Production 11511/ Support Activities for Crop Production 115111 Cotton Ginning 115112 Soil Preparation, Planting, and Cultivating 115113 Crop Harvesting, Primarily by Machine 115114 Postharvest Crop Activities (except Cotton Ginning) 115115 Farm Labor Contractors and Crew Leaders 115116 Farm Management Services 1152// Support Activities for Animal Production 11521/ Support Activities for Animal Production 115210 Support Activities for Animal Production 1153// Support Activities for Forestry 11531/ Support Activities for Forestry 115310 Support Activities for Forestry 21---- Mining 211/// Oil and Gas Extraction 2111// Oil and Gas Extraction 21111/ Oil and Gas Extraction 211111 Crude Petroleum and Natural Gas Extraction 211112 Natural Gas Liquid Extraction 212/// Mining (except Oil and Gas) 2121// Coal Mining 21211/ Coal Mining 212111 Bituminous Coal and Lignite Surface Mining 212112 Bituminous Coal Underground Mining 212113 Anthracite Mining 2122// Metal Ore Mining 21221/ Iron Ore Mining 212210 Iron Ore Mining 21222/ Gold Ore and Silver Ore Mining O Trusted sites 🕘 Done

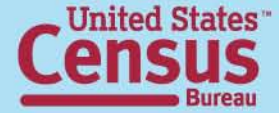

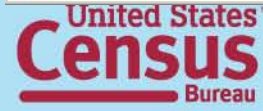

Trusted sites

- 0 ×

💌 🔁 Go 🛛 Links 🌺 🕈

-

Done

"fipstate", "fipscty", "ctyname" "01","001","Autauga, AL" "01", "003", "Baldwin, AL" "01","005","Barbour, AL" "01","007","Bibb, AL" "01", "009", "Blount, AL" "01","011","Bullock, AL" "01","013","Butler, AL" "01", "015", "Calhoun, AL" "01","017","Chambers, AL" "01","019","Cherokee, AL" "01", "021", "Chilton, AL" "01", "023", "Choctaw, AL" "01","025","Clarke, AL" "01","027","Clay, AL" "01","029","Cleburne, AL" "01","031","Coffee, AL" "01","033","Colbert, AL" "01", "035", "Conecuh, AL" "01","037","Coosa, AL" "01","039","Covington, AL" "01", "041", "Crenshaw, AL" "01","043","Cullman, AL" "01","045","Dale, AL" "01","047","Dallas, AL" "01","049","De Kalb, AL" "01","051","Elmore, AL" "01","053","Escambia, AL" "01", "055", "Etowah, AL" "01","057","Fayette, AL" "01", "059", "Franklin, AL" "01","061","Geneva, AL" "01","063","Greene, AL" "01","065","Hale, AL" "01","067","Henry, AL" "01", "069", "Houston, AL" "01", "071", "Jackson, AL" "01", "073", "Jefferson, AL" "01","075","Lamar, AL" "01","077","Lauderdale, AL" "01","079","Lawrence, AL" "01","081","Lee, AL" "01", "083", "Limestone, AL" "01","085","Lowndes, AL" "01","087","Macon, AL" "01", "089", "Madison, AL" "01","091","Marengo, AL" "01","093","Marion, AL" "01","095","Marshall, AL" "01","097","Mobile, AL" "01","099","Monroe, AL" "01","101","Montgomery, AL" "01","103","Morgan, AL"

Address 🙆 http://www.census.gov/epcd/cbp/download/georef02.txt

State/County reference

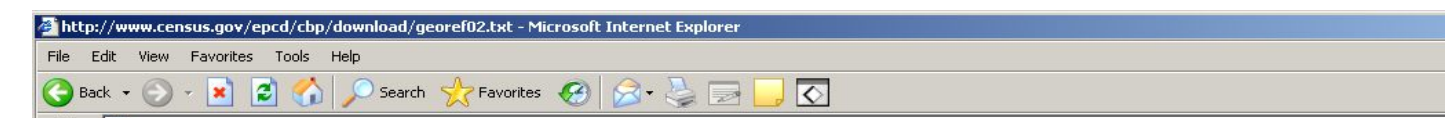

| http://www.census.gov/ecor                                            | n/cbp/download/noise_layout/U5_Layout.txt - Microsoft Internet Explorer                                                                                                    | ×   |  |  |  |  |  |  |  |  |
|-----------------------------------------------------------------------|----------------------------------------------------------------------------------------------------|-----|--|--|--|--|--|--|--|--|
| File Edit View Favorites T                                            | icols Help                                                                                                    |     |  |  |  |  |  |  |  |  |
| 🌀 Back 🔹 🕥 🖌 🗾 💋                                                      | 🏠 🔎 Search 🤺 Favorites 🤣 🔗 - 😓 🕞 📃 💽                                                                                                    |     |  |  |  |  |  |  |  |  |
| Address 🙆 http://www.census.go                                        | v/econ/cbp/download/noise_layout/U5_Layout.txt 💽 🄂 Go 🛛 Links 🍟 🍕 🗸                                                                                                    |     |  |  |  |  |  |  |  |  |
|                                                                       | CBP[YR] US.TXT                                                                                                    |     |  |  |  |  |  |  |  |  |
| U.S. Data Dictionary<br>by 3-, 4-, 5-, and 6-Digit NAICS Codes        |                                                                                                    |     |  |  |  |  |  |  |  |  |
| Note: In the filenam                                                  | Note: In the filename, [YR] is the 2-digit data year. Each data field is separated by comma (,) delimiters.                                                                                                    |     |  |  |  |  |  |  |  |  |
| NOTE: The "EMPFLAG"<br>disclosure (confident<br>employment size class | field (Data Suppression Flag) denotes employment size class for data withheld to avoid<br>iality) or withheld because data do not meet publication atandards. Similarly, each<br>has it's own data suppression flag (field names f1_4, f5_9, f1000).                                                                     |     |  |  |  |  |  |  |  |  |
| Field Data<br>Name Type                                               | Description Record Lavout for                                                                                                    |     |  |  |  |  |  |  |  |  |
| USCODE C                                                              | U.S. Geography Indicator = "98"                                                                                                    |     |  |  |  |  |  |  |  |  |
| NAICS C                                                               | Industry Code - 6-digit NAICS code.                                                                                                    |     |  |  |  |  |  |  |  |  |
| EMPFLAG C                                                             | Data Suppression Flag                                                                                                    |     |  |  |  |  |  |  |  |  |
|                                                                       | This denotes employment size class for data withheld to avoid disclosure (confidentiality)<br>or withheld because data do not meet publication standards.                                                                                                    |     |  |  |  |  |  |  |  |  |
|                                                                       | A       0-19         B       20-94         C       100-249         E       250-499         F       500-999         G       1,000-2,499         H       2,500-4,999         I       5,000-9,999         J       10,000-24,999         K       25,000-49,999         L       50,000-99,999         M       100,000 or More |     |  |  |  |  |  |  |  |  |
| EMP_NF C                                                              | Total Mid-March Employees Noise Flag (See all Noise Flag definitions at the end of this record<br>layout)                                                                                                    |     |  |  |  |  |  |  |  |  |
| EMP N                                                                 | Total Mid-March Employees with Noise                                                                                                    |     |  |  |  |  |  |  |  |  |
| QP1_NF C                                                              | Total First Quarter Payroll Noise Flag                                                                                                    |     |  |  |  |  |  |  |  |  |
| QP1 N                                                                 | Total First Quarter Payroll (\$1,000) with Noise                                                                                                    |     |  |  |  |  |  |  |  |  |
| AP_NF C                                                               | Total Annual Payroll Noise Flag                                                                                                    |     |  |  |  |  |  |  |  |  |
| AP N                                                                  | Total Annual Payroll (\$1,000) with Noise                                                                                                    |     |  |  |  |  |  |  |  |  |
| EST N                                                                 | Total Number of Establishments                                                                                                    |     |  |  |  |  |  |  |  |  |
| F1_4 C                                                                | Data Suppression Flag: - 1-4 Employee Size Class                                                                                                    |     |  |  |  |  |  |  |  |  |
| E1_4NF C                                                              | Mid-March Employees Noise Flag: - 1-4 Employee Size Class                                                                                                    | -   |  |  |  |  |  |  |  |  |
| E Done                                                                | Trusted sites                                                                                                    | 11. |  |  |  |  |  |  |  |  |

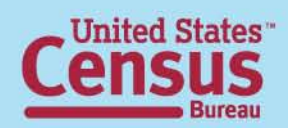

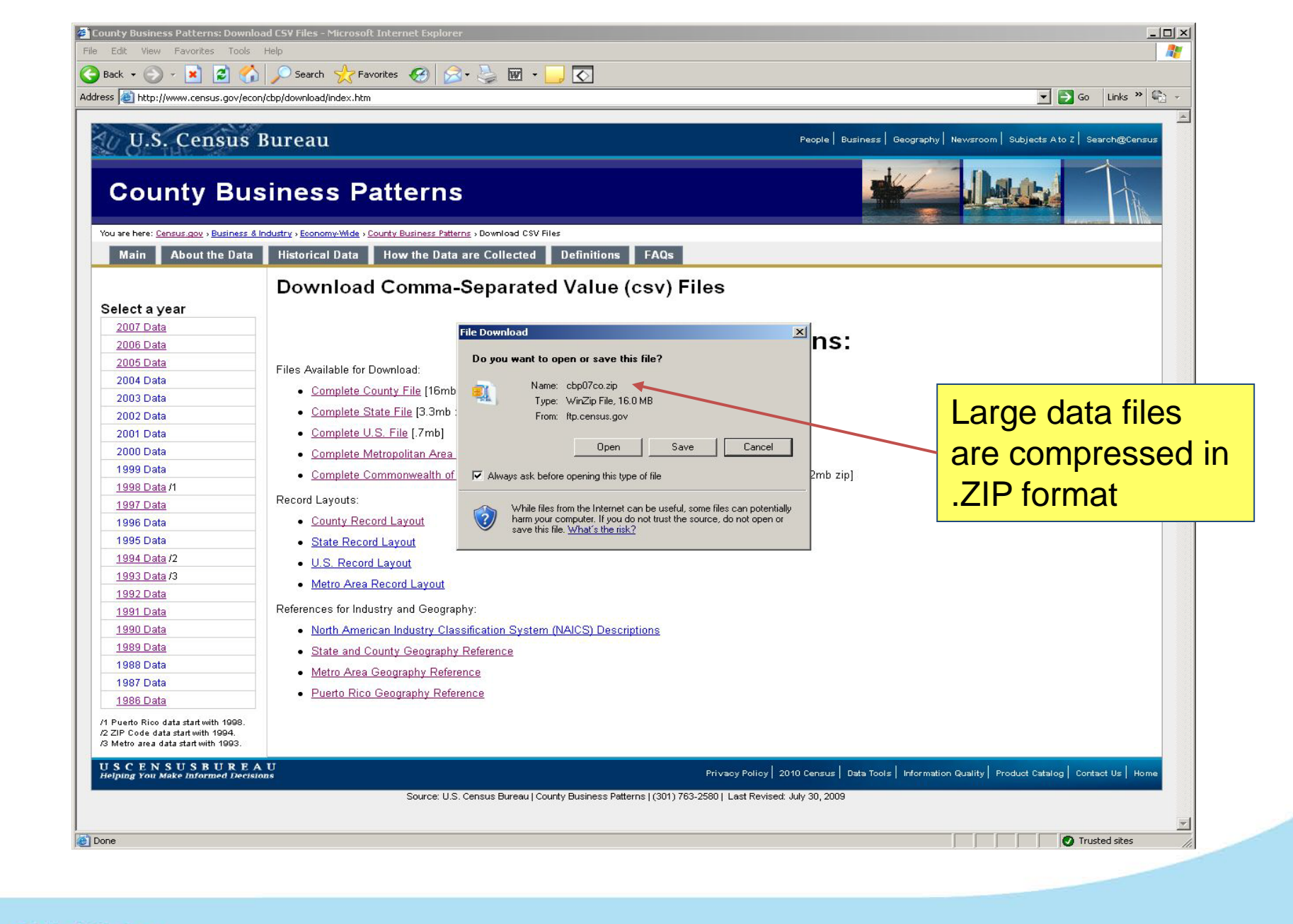

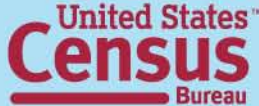

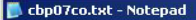

#### File Edit Format View Help

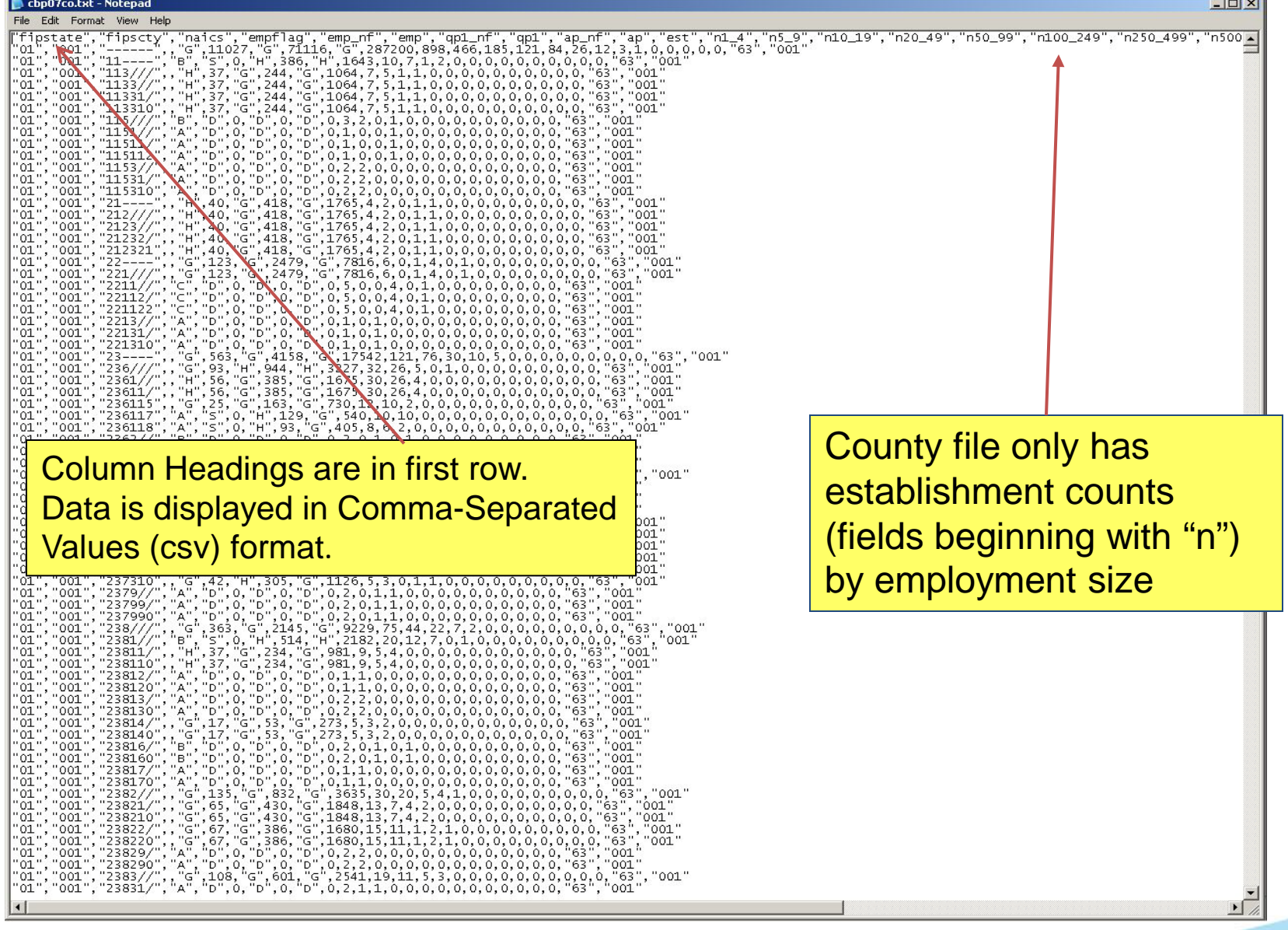

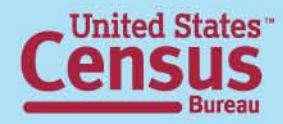

- 0 ×

#### **cbp07us.txt - Notepad** File Edit Format View Help

| "uscode", "naics", "empflag", "emp_nf", "emp", "qp1_nf", "qp1", "ap_nf", "ap", "est", "f1                                                                                                    | _4","e1_4nf","e1_4","q1_4nf","q1_4","a1_4nf","a1_4","n1_4","f5_9","e5_9nf","e▲                                                                                                    |
|----------------------------------------------------------------------------------------------------|----------------------------------------------------------------------------------------------------|
| "98", "",", "G", 120604265, "G", 1274971624, "G", 5026778232, 7705018, "G", 7207612                                                                                                    | G",58487607,"G",294790182,4195170,."G",9663662,"G",75972936,"G",320305840,1                                                                                                    |
| "99", "11", "E", 127196, "G", 1274971624, "G", 156475, 12646, "G", 156475, 12646, "G", 156475, 12646, "G", 156475, 12646, 126476, 1264766, 126476, 1264766, 1264766, 1264766, 1264766, 1264766, 1264766, 1264766, 1264766, 1264766, 1264766, 1264766, 1264766, 12647666, 12647666666, 1264766666666666666666666666666666666666                                                    |                                                                                                    |
| "98", "113///", "G", 54445, "G, 542855, "G', 2260414, 10491, 'H', 11486, "G', 73018, "G',<br>"98", "113///", "G", 54445, "G', 542855, "G', 2260414, 10491, 'H', 11486, "G', 73018, "G',<br>"98", "1131//", 'G", 2632, 'H', 33395, "H', 130317, 450, "G', 462, "G', 5704, "G', 21347, 30                                                                                                    | The U.S. file and state files also                                                                                                    |
| 98, 11511/,,,G,2632, H,33595, H,13051/,450,,G,462,G,5704,G,21547,30<br>"98","113110",,"G",2632,"H",33395,"H",130317,450,,"G",462,"G",5704,"G",21347,30<br>"98" "1132//" "G" 2716 "H" 21113 "H" 72517 231 "G" 215 "H" 1871 "G" 7012 120                                                                                                    | contain amployment first quarter                                                                                                    |
| "98", "11321/",', "G", 2216, "H", 21113, "H", 72517, 231, "G", 215, "H", 1871, "G", 7012, 120,<br>"98", "113210", , "G", 2216, "H", 21113, "H", 72517, 231, "G", 215, "H", 1871, "G", 7012, 120,                                                                                                    |                                                                                                    |
| "98", "1133//", "G", 59597, "G", 488347, "G", 2057580, 9810, , "H", 10809, "G", 65443, "G", 3<br>"98", "11331/", , "G", 59597, "G", 488347, "G", 2057580, 9810, , "H", 10809, "G", 65443, "G", 3                                                                                                    | pavroll, and annual pavroll by                                                                                                    |
| "98", "113310",, "G", 59597, "G", 488347, "G", 2057580, 9810, , "H", 10809, "G", 65443, "G", 3<br>"98", "114///",, "G", 7147, "G", 82456, "G", 335987, 2389, "G", 5", 0, "G", 12446, "G", 88241<br>"99", "4144//", ", "G", 7147, "G", 2000, "G", 335987, 2389, "G", "S", 0, "G", 12446, "G", 88241                                                                                                    | 449, "G", 50<br>5, "G", 117                                                                                                    |
| "98", 1141//,,, G, 5302, G, 69119, G, 279282,2062, G', S, 0, G, 10768, G, 80407<br>"98", "11411/",, "G', 5302, "G", 69119, "G", 279282,2062, "G", 'S", 0, "G", 10768, "G", 80467<br>"98", "114111", "G", 2150, "G", 5475, "G", 279282,2062, "G", 'S", 0, "G", 10768, "G", 80467                                                                                                    |                                                                                                    |
| "98", "114112", "H", 2033, "G", 12830, "G", 63930, 955, "F", "S", 0, "G", 4550, "G", 27458, 88                                                                                                    | 30, "G", 205, "G", 1109, "G", 4167, 29, "G", 164, "H", 1730, "G", 7282, 13, , "G", 254, "G", 20                                                                                                    |
| "98", "114119", "G", 110, "G", 1414, "G", 4747, 14, "A", "S", 0, "H", 22, "H", 117, 8, "A", "D",                                                                                                    | 0, "p", 0, "p", 0, 2, . "G", 0, "G", 0, "G", 0, 0, . "G", 87, "G", 1293, "G", 4209, 4, . "G", 0, "G", 0                                                                                                    |
| "98", "1142//", "G", 1845, "G", 13337, "G", 56705, 327, "G", 316, "G", 1678, "G", 7774, 243,                                                                                                    | , "G", 296, "G", 1737, "G", 7283, 46, , "G", 311, "G", 1598, "G", 6288, 24, , "H", 270, "H", 1908                                                                                                    |
| "98", "11421/", , "G", 1845, "G", 13337, "G", 56705, 327, , "G", 316, "G", 1678, "G", 7774, 243,                                                                                                    | , "G", 296, "G", 1737, "G", 7283, 46, , "G", 311, "G", 1598, "G", 6288, 24, , "H", 270, "H", 1908                                                                                                    |
| "98", "114210",, "G",1845, "G",13337, "G",56705,327,, "G",316, "G",1678, "G",7774,243,                                                                                                    | ,"G",296,"G",1737,"G",7283,46,,"G",311,"G",1598,"G",6288,24,,"H",270,"H",1908                                                                                                    |
| "98", "115///",, "G",100513, "G",650938, "G",2967824,10765,, "H",11332, "G",68561, "G"                                                                                                    | ',401954,7543,,"G",9975,"G",65824,"G",313697,1533,,"G",10796,"G",80273,"G",356                                                                                                    |
| "98", "1151//",, "G",66313, "G",419548, "G",1949192,4655,, "G",4297, "G",29035, "G",2                                                                                                    | )3567,2889,, "G",4630, "G",34423, "G",178451,705,, "G",5814, "G",47425, "G",216033,4                                                                                                    |
| "98", "11511/",, "G",66313, "G",419548, "G",1949192,4635, "G",4297, "G",29035, "G",2                                                                                                    | )3567,2889,, "G",4630, "G",34423, "G",178451,705,, "G",5814, "G",47425, "G",216033,4                                                                                                    |
| "Do", "T1511/", "G", 2643, "G", 10726, "G", "D726, "G", 2705, "G", 2705, "G", 2705, "G", 2705, "G", 2705, "G",                                                                                                    | ) "G" 451 "G" 265 "G" 451 "G" 551 "G" 551 "G" 551 "G" 552 "S51 "G" 551 "G" 5                                                                                  |
| "98", "115112",, "G", 21340, "G", 79987, "G", 412545, 2054, "G", 2178, "G", 13646, "G", 9665<br>"98", "115112",, "G", 11340, "G", 79987, "G", 412545, 2054, "G", 2178, "G", 13646, "G", 9665<br>"98", "I15113", "G", 2136, "G", 13650, "G", 66504, 311, "H", 337, "G", 1706, "G", 11488, 277                                                                                                    | ,, G, , , , , , , , , , , , , , , , , ,                                                                                                     |
| ["98", "115114",', "G", 35989, "G", 235065, "G", 1056249, 1044, , "G", 654, "G", 4248, "G", 3339                                                                                                    | ν, 398, "G", 1228, "G", 9252, "G", 50152,176," H",1675,"G",14548,"G",68411,125,","G"                                                                                                    |
| ["98", "115115", , "G", 10500, "G", 38400, "G", 184489, 430, , "H", 315, "G", 2340, "G", 22736, 2                                                                                                    | 165,,"H",269,"H",2390,"H",10917,44,,"H",516,"G",3002,"G",13472,40,."H",1396,"G                                                                                                    |
| "98", "115116", "G", 3626, "G", 32692, "G", 137429, 517, 'G", 566, "G", 5059, "G", 26338, 38                                                                                                    | 32, "H", 326, "G", 3729, "G", 14687, 50, , "G", 612, "G", 6954, "G", 27200, 47, , "G", 777, "G",                                                                                                    |
| "98", "1152//", , "G", 20460, "G", 132807, "G", 566941, 4375, , "H", 5278, "G", 25907, "G", 120                                                                                                    | 3269, 3370, , "G", 3927, "G", 20239, "G", 85389, 607, , "G", 3340, "G", 19683, "G", 78127, 258,                                                                                                    |
| ["98", "11521/",, "G", 20460, "G", 132807, "G", 566941, 4375,, "H", 5278, "G", 25907, "G", 120                                                                                                    | 2269, 3370, , 'G', 3927, 'G', 20239, 'G', 85389, 607, , 'G', 3340, 'G', 19683, 'G', 78127, 258,                                                                                                    |
| ["98", "115210",, "G", 20460, "G", 132807, "G", 566941, 4375, "H", 5278, "G", 25907, "G", 120                                                                                                    | )269, 3370, 'G', 3927, 'G', 20239, 'G', 85389, 607, 'G', 3340, 'G', 19683, 'G', 78127, 258,                                                                                                    |
| ["98", "11521/", "G", 20460, "G", 132807, "G", 566941, 4375, "H", 5278, "G", 25907, "G", 120                                                                                                    | 9, 1984, 'G', 1419, 'G', 14163, 'G', 40952, 511, 'G', 1443, 'G', 15455, 'G', 15550, 150, 'G', 15550, 150, 'G',                                                                                                    |
| "98", "11531/",, "G", 13740, "G", 98583, "G", 451691, 1755, "H", 1757, "G", 13619, "G", 7811<br>"98", "11531/", "G", 13740, "G", 98583, "G", 451691, 1755, "H", 1757, "G", 13619, "G", 7811                                                                                                    | .8,1284,, 'G',1418, 'G',11162, 'G',49857,221,, 'G',1642, 'G',13165, 'G',62598,120,,<br>8,1284,, 'G'',1418, 'G'',11162, 'G'',49857,221,, 'G'',1642, 'G'',13165, 'G'',62598,120,,''<br>8,1284, ''G'',1418, 'G'',11162, 'G'',49857,221, ''G'',1642, 'G'',13165, ''G'',62598,120, ''                                                                                                    |
| "98", "21",',"G", 700887, "G", 9891475, "G", 40444016, 26202, "H", 20441, "G", 199011,                                                                                                    | "G",1122863,12441,,"G",27551,"G",285533,"G",1302527,4074,,"G",52029,"G',58940                                                                                                    |
| "98", "211///",, "G", 141809, "G", 2487866, "G", 9604523, 7542, ,"H", 7288, "G", 70369, "G",                                                                                                    | 389527,4471,,"G",7892,"G",95231,"G",415172,1180,,"G",10834,"G",162425,"G",660                                                                                                    |
| "98", "2111//",, "G",141809, "G",2487866, "G",9604523,7542,, "H",7288, "G",70369, "G",                                                                                                    | 389527,4471,, "G",7892, "G",95231, "G",415172,1180,, "G",10834, "G",162425, "G",660                                                                                                    |
| "98", "21111/",, "G",141809, "G",2487866, "G",9604523,7542,, "H",7288, "G",70369, "G",                                                                                                    | 389527,4471,, "G",7892, "G",95231, "G",415172,1180,, "G",10834, "G",162425, "G",660                                                                                                    |
| "98", '211111 ,, G, 133286, G, 2317021, G, 8987/18,7221, H, 7/225, G, 08172, G,                                                                                                    | 380231,4388, G ,/3/1, G ,89150, G ,389/40,1130, G ,010094, G ,1502/8, G ,612                                                                                                    |
| "98", "211112",, "G", 8523, "G", 170245, "H", 616805, 321,, "G", 163, "G", 2197, "G", 9296, 83                                                                                                    | 3,,"H",321,"G",6081,"G",25432,50,,"H",740,"H",12147,"H",48163,53,,"H",2438,"G"                                                                                                    |
| "98" "312777", "G", 318044, "G", 3280810, G", 11018650, 7008, "G", 4075, "G", 9296, 83                                                                                                    | 1 10065 2017 "G" 2600 "G" 25661 "G" 2561602 1324 "G" 20074 "G" 166208 "G" 86                                                                                                    |
| "98", "2121//", "G", 79848, "G", 1267853, "G", 4991923, 1066, "G", 412, "G", 4668, "G", 303                                                                                                    | , 19983, 2214, "G", 726, "G", 7755, "G", 30249,106,, "G", 2214, "G", 26618, "G", 100647,157,, "H                                                                                                    |
| "98", "2121//", "G", 79848, "G", 1267853, "G", 4991923, 1066, "G", 412, "G", 4668, "G", 303                                                                                                    | 225,236, "G", 726, "G", 7755, "G", 30249,106,, "G", 2214, "G", 26618, "G", 100647,157,, "H                                                                                                    |
| "98", "212111", "G", 38396, "G", 606780, "G", 2376655, 569, "G", 237, "G", 2337, "H", 19398                                                                                                    | 3,140,, "G",378, "G",3692, "G",14873,57,, "H",1111, "H",12433, "H",46442,80,, "G",433                                                                                                    |
| "98", "212112", "G", 39749, "G", 638877, "G", 2526942, 419, "H", 121, "H", 1772, "G", 8372,                                                                                                    | 67,, "G",257, "H",3175, "G",11795,35,, "G",869, "G",11347, "G",43089,59,, "G",3402, "                                                                                                    |
| "98", "212113",, "G",1703, "G",22196, "G",88326,78,, "H",54, "G",559, "G",2555,29,, "H"                                                                                                    | ',91,"G",888,"G",3581,14,,"H",234,"H",2838,"H",11116,18,"E","S",0,"H",3237,"H"                                                                                                    |
| "98", "2122//",, "G",34657, "G",545418, "G",2230298,318, "G",191,"G",3127, "G",21382                                                                                                    | ,136,"H",327,"H",4807,"H",23053,47,"G",403,"G",5575,"G",24264,29,,"G",757,                                                                                                    |
| "Boo", "2122,", "G", 191, "G", 191, "G", 19 | ,"G",403,"G",577,"H",4807,"H",23053,47,"G",403,"G",575,"G",24264,29,,"G",757,"G",24264,29,,"G",757,"H",100,"H",                                                                                                    |
| "98", 21221/,, H, 5044, G, 93806, G, 378262,27, A, 'S, 0, 'S, 0, 'H, 575,7, 'B', "<br>"98", "212210",, 'H', 5044, 'G', 95806, 'G', 378262,27, 'A', 'S', 0, 'S', 0, 'H', 575,7, 'B', "<br>"98" "372327/" 'G' 12959 'G' 186824 'G' 776426 158 'G' 'S' 0 'G' 1840 'H' 12596                                                                                                    | 、 ,                                                                                                    |
| "98", "212221", "G", 12276, "G", 179006, "G", 741958, 148, "H", 103, "G", 1778, "H", 12395,                                                                                                    | `77`,''н'',157`,'н'',2074`,'н'',10120`,24,''с'','s'',0,''н'',2911`,''н'',13863`,16`,''н'',310`,''н                                                                                                    |
| "98", "212222", "G", 683, "G", 7818, "G", 34468, 10, "A", "D", 0, "D", 0, "D", 0, 4, "A", "D", 0,                                                                                                    | "D'',0,"D'',0,1,,''G'',0,''G'',0,''G'',0,0,,''G'',0,''G'',0,''G'',0,0,''B'',"D'',0,''D'',0,''D'',0                                                                                                    |
| "98", "21223/",, "H",12602, "H",196531, "H",783202,57, "B", "S",0, "H",690, "H",2241,17                                                                                                    | 7,, "G",19, "G",221, "H",2214,3, "B", "D",0, "D",0, "D",0,3,, "H",151, "H",2293, "H",167                                                                                                    |
| "98", "212231",, "H",2209, "G", 38766, "G",16149,21, "A", "S",0, "S",0, "H",615,6, "G",                                                                                                    | 0, "G",0, "G",0,0, "A", "D",0, "D",0, "D",0,1, "B", "D",0, "D",0, "D",0,2, "C",0,2, "C","D",0,"D",0,"D" |
| 98, 212234,, H, 10393, H, 157/00, H, 021/33, 8, 5, 0, 5, 0, 5, 0, H, 1020,11,<br>"98", "21229/",, "G", 4052, "G", 66257, "G", 292408, 76, , "G", 41, "H', 436, "G', 5976, 31, "C"<br>"98", "717200", "C", 617, "C", 6842, "C", 26050, 37, "H", 25, "S", 0, "H", 2124, 16, "B", "S", "                                                                                                    | G, 19, G, 221, H, 2214, 3, B, D, 0, D, 0, D, 0, 2, B, D, 0, D, 0, 3, H, ', 'S, 0, G', 1377, 'H', 6436, 14, , 'H', 64, 'H', 731, 'H', 3554, 5, , 'G', 296, 'G', 3968, 'G', 'G', 'G', 14086, 'G', 'G', 'G', 14086, 'G', 'G', 'G', 'G', 'G', 'G', 'G', 'G                                                                                                    |
| "98", "212299",', "G", 3435, "G", 59414, "G", 253349, 39, "A", "S", 0, "H", 137, "H", 842, 15, ,                                                                                                    | "H", 53, "H", 573, "H", 2524, 7, "B", "D", 0, "D", 0, "D", 0, 3, "H", 83, "H", 1488, "H", 7145, 3                                                                                                    |
| "98", "2123//",, "G", 103539, "G", 1067548, "G", 4696429, 5624., "G", 3472, "G", 27044. "G".                                                                                                    | 148158, 1845,, "G", 7556, "G", 63099, "G", 308300, 1101, "G", 17407, "G", 164105, "G", 740                                                                                                    |
| "98", "21231/",', "G", 55725, "G", 560513, "G", 2479266, 2723, , "G", 1370, "G", 10714, "G", 50                                                                                                    | )888,748,,"G",3217,"G",25479,"G",126581,465,,"G",9545,"G",90775,"G",410515,686                                                                                                    |
| "98", "212311", , "G", 4981, "G", 36555, "G", 176183, 452, , "G", 313, "G", 1706, "G", 12105, 19                                                                                                    | )7,"G",666,"G",3995,"G",19509,102,,"G",1101,"G",7175,"G",35558,85,,"G",1521,"                                                                                                    |
| "'98", "212312", "G", 33567, "G", 339463, "G", 1500598, 1414, "G", 639, "G", 5228, "G", 2824                                                                                                    | //, 2/28,, "G",1640, "G",13909, "G",70433,232,, "G",5282, "G",50779, "G",230724,377, "                                                                                                    |
| "'98", "212313", "H", 8308, "G", 101453, "G", 413642, 345, "H", 110, "G", 1000, "G", 5148, 55                                                                                                    | 5,, "G",288, "G",2503, "G",11980,40,, "G",1376, "G",16756, "G",68228,95,, "H",3956, "H                                                                                                    |
| "'98", "123210", "C", '9864, "C", '98642, 'C", '98642, 'L", '296, "C", '396, "C", '396,                | 5, "C", "Sandard Sandard Sandard Sandard Sandard Sandard Sandard Sandard Sandard Sandard Sandard Sandard Sandar                                                                                                    |
| 98, 21232/",, G, 3809, G, 38042, G, 388643, 312, G, 3808, G, 2780, G, 14388, 10                                                                                                    | 36,, G ,023, G ,5072, G ,24039,91,, G ,1780, G ,1003, G ,76003,129,, G ,280,                                                                                                    |
| "98", "21232/",, "G", 38242, "G", 385663, "G", 1680475, 2605, "G", 1898, "G", 14548, "G", 77                                                                                                    | 724,982,, "G",4045, "G",35259, "G",170690,594,, "G",7132, "G",66226, "G",301164,520                                                                                                    |
| "98", "212321", "G", 29259, "G", 274148, "G", 1267436, 2311, "G", 1744, "G", 13405, "G", 72                                                                                                    | 1777,911., "G",3743, "G",31984, "G",158244,550., "G",6370, "G",58017, "G", 266516,464                                                                                                    |
| "98", "212322", 'H", 'S", 0, 'H", 45815, "H", 163335, 156, "H', 91, 'H', 616, 'H', 3041, 43, '                                                                                                    | G",169,'G",1855,'G",7170,25,'E",'S',0,'H",5049,'H",2091,33,,'H',1498,'H',164                                                                                                    |
| "98", "212324",, "G", 2796, "G", 37663, "G", 144016, 34, "A", "D", 0, "D", 0, "D", 0, 1, "A", "D"                                                                                                    | ',0,'D',0,'D',0,2,''B','S',0,'H',841,'H',3603,5,,'G",320,'G',3211,'G',12484,10.                                                                                                    |
| "98", "212325", , "G", 2775, 'G", 28037, "G", 105688, 104, "B", "S", Ó, "G", 518, "G", 2510, 27,                                                                                                    | ́,"H",117,"G",1281,"H",4730,17,,"G",260,"G",2319,"G",10134,18,,"H",792,"H",758                                                                                                    |
| "98", "21239/", , "G", 9572, "G", 121372, "G", 536688, 296, , "G", 204, "G", 1782, "G", 10546, 1                                                                                                    | .15,,"H",294,"G",2361,"G",11029,42,,"G",730,"G",7104,"G",28893,52,,"G",1375,"G                                                                                                    |
|                                                                                                    | L                                                                                                    |

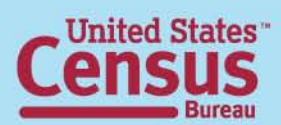

# U.S. Census Bureau Contacts

Media:Public Information Office301-763-3030

General Public: Customer Services Center 301-762-4636

Technical Assistance: County Business Patterns Staff Economic Planning and Coordination Division 301-763-2580

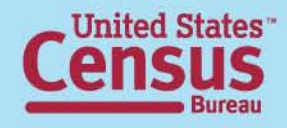